# <u>VISTA COMPATIBLE</u> <u>Installation Instructions for EMIGMA V8.1</u> <u>You must uninstall EMIGMAV7.8!</u>

1) This version contains an automatic update capability. Upon opening the program you will be allowed to perform an automatic update (if connected to the internet) to retrieve the latest upgrades. Upgrades will be available on average once every week. Updates available after your maintenance contract expired will not be downloaded.

2) Included on the CD are updated examples, tutorials, technical abstracts, PowerPoint presentations and MANUALs. The standard installation installs them to /Program Files/EMIGMAV8.1/.

Previous Users: Please refer to the upgrade paragraph below.

To uninstall previous versions use Control Panel -> Add/Remove Programs -> Please remove any demo versions as well. V7.8 must be uninstalled prior to installation.

### 3) Insert the CD into your CD-Rom.

*If AutoRun is configured on your computer, the installation will begin automatically.* If not, then Run CD\_Drive:\ AppSetup.exe

You will be asked if you wish to install the "*Application*" and/or the "*Documents*". The "*Application*" segment contains the necessary portions of the software while "*Documents*" includes manuals, tutorials and sample databases. The "Documents" segment may be installed later or simply copied to your computer. If you chose to install both and the installation requires you to re-boot after installation of the "*Application*" segment, then the installation will go automatically to install the "*Documents*" segment after re-boot.

During installation you will be asked to insert your "Client License Disk" (included with a shipped installation package) If possible, insert Client License Disk or USB stick included in your installation package when prompted. If you do not have a floppy disk drive and did not receive a USB stick, then either:

- *a)* Copy the files from your floppy to somewhere on your computer or network previous to the installation. You may then browse for these files when requested for them.
- OR
- b) simply SKIP this part of the installation. You can copy the files on the diskette to your /EMIGMAV8.1/bin directory manually. If you do not have access to any floppy disk to allow you to transfer these files to your computer then please contact <u>support@petroseikon.com</u> and you will be given a password to allow you to download from the internet.

Special Instructions for Windows 2000, Windows XP and Windows Vista Users: --- The installer must have administrative privileges. After installation it is recommended to check the following environment variables: 1) Set an environmental variable through "Control Panel -> System" SET environmental variable: eg. TGS\_LICENSE\_FILE to "c:\Program Files\Emigmav8.1\bin\password.dat 2) Add the "\bin" to your path: e.g. "c:\Program Files\Emigmav8.1\bin

## 4) Installing the Drivers for the Sentinel Dongle:

EMIGMA is licensed via the hardware dongle supplied to you. In Windows NT,2000 and XP,2003 Server no driver for this dongle is included from Microsoft. A driver is installed during the installation to access the dongle during use of EMIGMA. If you need to install the driver manually, inside the EMIGMAV8.1 directory you will find a sub-directory called "/drivers". Inside that directory, double-click on <u>"Sentinel Protection Installer 7.x.x.exe</u>" and follow the simple instructions. This driver is suitable for Windows 98, Me, NT, 2000, XP Home and XP Professional and 2003 Server.

The dongle is a "Sentinel Superpro" manufactured by SafeNet. If you have problems with the driver installation you may wish to look at the SafeNet website.

<u>http://www.safenet-inc.com/support/tech/sentinel.asp</u> contains the latest drivers for download if you have any problems.
5) Ensure that your dongle key is attached to yourUSB or parallel port. Now, re-boot your computer.

## (OVER.. Please READ)

## 6) Important Extras: Please READ otherwise you may have PROBLEMS!

6a: If you have an environmental variable set for a previous version, you will want to delete this earlier variable.
6b: If you have previous versions of EMIGMA on your computer, make sure that "...\Emigmav8.1\bin" is the first EMIGMA installation on your path.

### TGS LICENSE FILE

6d: You will encounter a warning message when using EMIGMA V8.1 'TGS License File Error'. This is only a warning message. Please click OK to this message and continue normal use. If this is found to be an onerous problem, please contact us at support@petroseikon.com

*EMIMGA* contains several 3D visualization applications and these utilize 3D graphics libraries from OPEN\_INVENTOR which is distributed originally by a company called TGS under license from Silicon Graphics.

### 7) MAINTENANCE UPGRADE NOTE:

If you are a previous user of EMIGMA, you may find a special **EMIGMA\_License\_UpgradeA.exe** on your client diskette especially if you have just renewed your contract. After installation of the software, please copy this executable to the .../EMIGMAV8.1/bin on your harddrive and run this executable (double-click) with your dongle in place either on the parallel port or the USB port. This is needed only once and will run only once. This will upgrade your dongle to any new functions for which you are licensed.

Note: This upgrade executable may be received by email or may be downloaded via the internet particularly when executables or zip files cannot be delivered via email to you. Please contact Support (<u>support@petroseikon.com</u>) if you require assistance.

YOU NEED NOT RUN THE UPGRADE ON EVERY COMPUTER THAT YOU USE! The upgrade program operates on your dongle to modify it to represent the status of your license. If you have purchased maintenance this will also extend your dongle license for the new maintenance period.

### 8) New Support Capabilities:

We now offer an online support capability. Simply go to our web site, find the online support link and come online. We are watching it carefully but you may want to e-mail our support to book a specific time to talk to us through this online interface.

## www.petroseikon.com

 Please contact us if you have any questions :Support Department, PetRosEiKon

 Tel: please check our website
 Email:support@petroseikon.com

 1.905.796.0324
 Support Hours: Generally between 9:30 a.m. and 7:30 p.m. Eastern Standard time

 Weekdays only
 Weekdays only